## Viewing Clinical Documents in My Health Record

**Note**: These steps assume that you have an individual PRODA account, your HPI-I has been linked to your organisation's HPI-O and the patient has a My Health Record.

| STEP 1:                                                                                                    | alitera and                                                                                                    | Welcome: MANJUNATH HELP LC LOGOUT                                                                                                    |
|----------------------------------------------------------------------------------------------------|----------------------------------------------------------------------------------------------------|----------------------------------------------------------------------------------------------------|
| Open the National Provider Portal<br>and search for your patient by<br>entering their:<br><ul> <li>Last name</li> <li>Date of birth</li> <li>Sex</li> <li>A unique numeric identifier,<br/>either their Medicare or DVA</li> </ul> | Marken begen Last spare<br>Marken begen Last spare<br>My Health Record Search<br>LAST NAME <sup>®</sup><br>Harding<br>DATE OF BIRTH <sup>®</sup><br>04-Oct-1949<br>SEX <sup>®</sup><br>Male Pennale Intersex<br>IDENTIFIER <sup>®</sup><br>HH Medicare DVA                                                                                                    | You last logged in on 23-Sep-2021 at 12:00:28 PM (#EST)       ch       Not Stated       39503025721                                                                                                    |
| Healthcare Identifier (IHI).                                                                                                    |                                                                                                    | Notest                                                                                                    |
| STEP 2:<br>On the patient's <b>Health Record</b><br><b>Overview</b> page click on the <b>Clinical</b><br><b>Records</b> tab then select the relevant<br>document type.                                                             | Image: Second Second | Welcome: MANUUNATH       HELP LC       LOGOUT         You last logged in on 23-Sep-2021 at 12:00:28 PM (AEST)       Image: Consumer consumer       Close Record         Image: Consumer consumer consuprest consus consumer consumer consumer consuprest cons |
| STEP 3:<br>A list of the documents available will<br>appear. This list can be <b>sorted by</b><br>date, author name or healthcare<br>organisation. You can also apply a<br><b>filter</b> for a specific date range. Click to       | Discharge Summary  This may not be a complete record of the individual's Discharge Sub-<br>to Australian Eastern Standard Time Zone (or Australian Eastern Di<br>EVENT DATE<br>From To<br>DD-Mmm-YYYY  To<br>DD-Mmm-YYYY                                                                                                    | Print Immany information. All date and time information shown on this page is converted wylight Time Zone when applicable.                                                                                                    |
| open and view the document.                                                                                                    | EVENT DATE - DOCUMENT TYPE \$                                                                                                    | AUTHOR NAME © ORGANISATION ©                                                                                                    |
|                                                                                                    | 07-Sep-2020 Discharge Summary                                                                                                    | Smith(Sir) MEDTESTORGSB120<br>Hospitals (except Psychiatric Hospitals)                                                                                                    |
|                                                                                                    | 23-Mar-2020 Discharge Summary                                                                                                    | Smith, Fitun(Dr) Test Health Service 696<br>Hospitals (except Psychiatric Hospitals)                                                                                                    |
|                                                                                                    | 23-Mar-2020 Discharge Summary                                                                                                    | Smith, Fitun(Dr) Test Health Service 696<br>Surgeon (Ceneral) Hospitals (except Psychiatric Hospitals)                                                                                                    |

## Viewing Clinical Documents in My Health Record continued

| STEP 4 (OPTIONAL):                                                                                                    | Documents available on the My Health Record                                                                                                    |  |
|----------------------------------------------------------------------------------------------------|----------------------------------------------------------------------------------------------------|--|
| Alternatively, from the Health Record                                                                                                    | since the last Shared Health Summary                                                                                                    |  |
| <b>Overview</b> page, you can scroll down<br>and view documents that have been<br>uploaded to the record since the last                                                                                  | This section lists key documents uploaded to this record since the last Shared Health Summary, such as discharge summaries. Other documents, such as prescriptions, can be accessed through the other links provided. 7 Documents available on the My Health Record since the last Show Event Summaries Only (with Clinical Synopsis if available) Shared Health Summary                                                                                                    |  |
| shared health summary.                                                                                                    | 06-Jul-2021 Event Summary (Clinical Synopsis Available) MARIE STIMSON, Not Available, Test Health Service 1005                                                                                                    |  |
| To view a document, click on the                                                                                                    | 02-Jul-2021 Event Summary MARIE STIMSON, Not Available, Test Health Service 1005                                                                                                    |  |
| relevant link to open.                                                                                                    | 02-Jul-2021 Event Summary MARIE STIMSON, Not Available, Test Health Service 1005                                                                                                    |  |
| STEP 5:<br>To save a document select <b>Print</b> ,<br>select <b>Save as PDF</b> (or equivalent) as<br>the printer and click <b>Save</b> . Save the<br>PDF to a secure location in your local<br>system. | Case       Frie       Scow History         Discharge Summary       7.5ep.2003       SEX Male       THI B003 6086 6670 1594         Merror       TO B 7.5ep.1963 (S7Y)       SEX Male       THI B003 6086 6670 1594         SEX Male       THI B003 6086 6670 1594         SEX Male       THI B003 6086 6670 1594         SEX Male       THI B003 6086 6670 1594         SEX Male       THI B003 6086 6670 1594         SEX Male       THI B003 6086 6670 1594         SEX Male       THI B003 6086 6670 1594         SEX Male       THI B003 6086 6670 1594         Output         SEX Male       THI B003 6086 6670 1594         SEX Male       THI B003 6086 6670 1594         Male       SEX Male       THI B003 6086 6670 1594         Male       Colspan="2">Sex Male       Sex Male       THI B003 6086 6670 1594         Male       Colspan="2">Sex Male       Sex Male       THI B003 6086 6670 1594         Male       Sex Male       THI B003 6086 6670 1594         Text colspan="2">Sex Male       Text colspan="2">Text colspan="2"T |  |
| <ul> <li>Useful links</li> <li>For upcoming training opportunities, visit Events and Webinars:<br/><u>https://www.digitalhealth.gov.au/newsroom/events-and-webinars</u></li> </ul>                       |                                                                                                    |  |

For assistance contact the My Health Record helpline on **1800 723 471 or email help@digitalhealth.gov.au** 

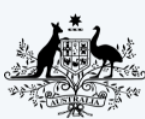

Australian Government Australian Digital Health Agency

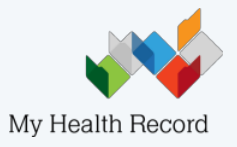